CORP. OFF. – Chamber no.-2/1, 1<sup>st</sup> Floor, Tower C, Plot No.1, Sector-90, Expressway, Noida (UP)-201305 Ph.No.9355777335-36, Email: bharat.ekansh.ltd@gmail.com

#### **NOTICE OF ANNUAL GENERAL MEETING**

Notice is hereby given that an Annual General Meeting of the Members of Bharat Ekansh Limited will be held on Wednesday, August 31, 2022 at 2.00 P.M. at the Registered office of the Company situated at PLOT 586, Pocket C, IFC, Ghazipur, Delhi 110096, to transact the following business:-

#### **ORDINARY BUSINESS:**

# ITEM NO 1: Adoption of Audited Standalone Financial Statements for the Financial Year ended on March 31, 2022

To receive, consider and adopt the audited standalone financial statements of the Company for the Financial Year ended March 31, 2022 together with the Reports of the Board of Directors and the Auditors thereon.

#### ITEM NO. 2: Adoption of Audited Consolidated Financial Statements for the Financial Year ended March on 31, 2022 alongwith the Reports of Board of Directors

To receive, consider and adopt the Audited Consolidated Financial Statements of the Company for the Financial Year ended March 31, 2022 together with the Report of the Auditors thereon alongwith the Report of Board of Directors for the Financial Year ended on March 31, 2022.

#### ITEM NO.3: Re-appoint the Directors, liable to retire by rotation:

To appoint a Director in place of Mr. Vishal Kumar Srivastava (DIN: 08792936), who retires by rotation and being eligible, offers himself for re-appointment.

# ITEM NO.4: Re-appoint M/s PLK & Associates, Chartered Accountants (FRN: 024619N), as the statutory Auditor of the Company.

To consider and if thought fit, to pass with or without modification(s), the following Resolution as an Ordinary Resolution:

**"RESOLVED THAT** pursuant to Section 139 and other applicable provisions, if any, of the Companies Act, 2013 read with the Companies (Audit and Auditors) Rules, 2014 as amended from time to time ("Act"), **M/s PLK & Associates, Chartered Accountants (FRN: 024619N),** be and are hereby appointed as the statutory auditors of the Company to hold office from the conclusion of this (37th) Annual General Meeting until the conclusion of the 38th Annual General Meeting of the Company.

**RESOLVED FURTHER THAT** approval be and is hereby accorded for payment of statutory audit fees and other benefits as decided by Board in consultation with **M/s. PLK & Associates, Chartered Accountants (FRN: 024619N)** for the financial year 2022-23 and the Board of Directors of the Company be and are hereby authorised to increase and pay such statutory audit fees as recommended by the Audit Committee and as they may deem fit for the remaining tenure of their appointment."

CORP. OFF. – Chamber no.-2/1, 1<sup>st</sup> Floor, Tower C, Plot No.1, Sector-90, Expressway, Noida (UP)-201305 Ph.No.9355777335-36, Email: bharat.ekansh.ltd@gmail.com

For Bharat Ekansh Limited

**Date:** 31.08.2021 **Place:** New Delhi

NOTES:

- 1. A MEMBER ENTITLED TO ATTEND AND VOTE AT THE ANNUAL GENERAL MEETING ("AGM") IS ENTITLED TO APPOINT A PROXY OR PROXIES TO ATTEND AND ON A POLL TO VOTE ON HIS/HER BEHALF AND A PROXY NEED NOT BE A MEMBER OF THE COMPANY. A person can act as a proxy on behalf of Members not exceeding 50 and holding in the aggregate, not more than ten percent of the total share capital of the Company, carrying voting rights. Provided that a Member holding more than ten percent of the total share capital of the Company carrying voting rights, may appoint a single person as proxy and such person shall not act as proxy for any other person or shareholder.
- 2. The instrument appointing the Proxy, in order to be effective, must be deposited at the Registered Office of the Company, duly completed and signed, not less than 48 (Forty Eight) hours before the AGM. Proxies submitted on behalf of limited companies, trusts, etc. must be supported by appropriate resolution/authority, as applicable. A Proxy form for the AGM is enclosed along with this notice.
- 3. Members/Proxies should bring the enclosed Attendance Slip, duly filled in, for attending the AGM.
- 4. To support the "Green Initiative", Members who have not registered their email addresses are requested to register the same with the Company's Share Registrars and Transfer Agents / their Depository Participants, in respect of shares held in physical / electronic mode, respectively.
- 5. The Notice of the AGM is being sent by electronic mode to all the Members, whose e-mail addresses are registered with the Depositories. For Members who have not registered their e-mail addresses with the Depositories, physical copies are being sent by the permitted modes. The Notice of the AGM is also posted on the website of the Company athttp://www.bharatekanshlimited.com/.
- 6. All documents referred to in the accompanying Notice and the Explanatory Statement shall be open for inspection at the Corporate Office of the Company during 9.00 a.m. to 1.00 p.m. on all working days (excluding Saturday, Sunday and other Public Holiday) up to the date of the AGM of the Company.
- 7. The route map to the AGM venue is given herein.

CORP. OFF. – Chamber no.-2/1, 1<sup>st</sup> Floor, Tower C, Plot No.1, Sector-90, Expressway, Noida (UP)-201305 Ph.No.9355777335-36, Email: bharat.ekansh.ltd@gmail.com

8. The Register of members and Share Transfer Books of the Company will be closed from 26<sup>th</sup> August 2022 to 31<sup>st</sup> August 2022 (both the days inclusive).

#### I. INSTRUCTIONS FOR E-VOTING:

- (i) The voting period begins on Sunday, August 28, 2022 (9:00 A.M. IST) and ends on Tuesday, August 30, 2022 (5:00 P.M. IST). During this period shareholders' of the Company, holding shares either in physical form or in dematerialized form, as on the cut-off date of Friday, August 26, 2022 may cast their vote electronically. The e-voting module shall be disabled by CDSL for voting thereafter.
- (ii) Shareholders who have already voted prior to the meeting date would not be entitled to vote at the meeting venue.
- (iii) Pursuant to SEBI Circular No. SEBI/HO/CFD/CMD/CIR/P/2020/242 dated 09.12.2020, under Regulation 44 of Securities and Exchange Board of India (Listing Obligations and Disclosure Requirements) Regulations, 2015, listed entities are required to provide remote e-voting facility to its shareholders, in respect of all shareholders' resolutions. However, it has been observed that the participation by the public non-institutional shareholders/retail shareholders is at a negligible level.

Currently, there are multiple e-voting service providers (ESPs) providing e-voting facility to listed entities in India. This necessitates registration on various ESPs and maintenance of multiple user IDs and passwords by the shareholders.

In order to increase the efficiency of the voting process, pursuant to a public consultation, it has been decided to enable e-voting to **all the demat account holders**, **by way of a single login credential, through their demat accounts/ websites of Depositories/ Depository Participants**. Demat account holders would be able to cast their vote without having to register again with the ESPs, thereby, not only facilitating seamless authentication but also enhancing ease and convenience of participating in e-voting process.

(iv) In terms of SEBI circular no. SEBI/HO/CFD/CMD/CIR/P/2020/242 dated December 9. 2020 on e-Voting facility provided by Listed Companies, Individual shareholders holding securities in demat mode are allowed to vote through their demat account maintained with Depositories and Depository Participants. Shareholders are advised to update their mobile number and email Id in their demat accounts in order to access e-Voting facility.

Pursuant to abovesaid SEBI Circular, Login method for e-Voting and joining virtual meetings **for Individual shareholders holding securities in Demat mode CDSL/NSDL** is given below:

| Type of<br>shareholders                                                                  | Login Method                                                                                                    |
|------------------------------------------------------------------------------------------|----------------------------------------------------------------------------------------------------|
| Individual<br>Shareholders<br>holding<br>securities in<br>Demat mode<br>with <b>CDSL</b> | <ol> <li>Users who have opted for CDSL Easi / Easiest facility, can login<br/>through their existing user id and password. Option will be made<br/>available to reach e-Voting page without any further authentication.<br/>The URL for users to login to Easi/Easiest are<br/><u>https://web.cdslindia.com/myeasi/home/login</u> or visit<br/><u>www.cdslindia.com</u> and click on Login icon and select New System<br/>My easi.</li> </ol>                                                                                                    |
|                                                                                          | 2) After successful login the Easi / Easiest user will be able to see the e-<br>Voting option for eligible companies where the e-voting is in<br>progress as per the information provided by company. On clicking<br>the e-voting option, the user will be able to see e-Voting page of the<br>e-Voting service provider for casting your vote during the remote e-<br>Voting period or joining virtual meeting & voting during the meeting.<br>Additionally, there is also links provided to access the system o fall e-<br>Voting Service Providers i.e. CDSL/NSDL/KARVY/LINKINTIME, so<br>that the user can visit the e-Voting service providers' website<br>directly. |
|                                                                                          | 3) If the user is not registered for Easi/Easiest, option to register is availableat <u>https://web.cdslindia.com/myeasi/Registration/EasiRegistration</u>                                                                                                    |
|                                                                                          | 4) Alternatively, the user can directly access e-Voting page by providing<br>Demat Account Number and PAN No. from e-Voting link available on<br><u>www.cdslindia.com</u> home page or click on<br><u>https://evoting.cdslindia.com/Evoting/EvotingLogin</u> The system<br>will authenticate the user by sending OTP on registered Mobile &<br>Email as recorded in the Demat Account. After successful<br>authentication, user will be able to see the e-Voting optionwhere the<br>e-voting is in progress and also able to directly access the system of<br>all e-Voting Service Providers.                                                                             |
| Individual<br>Shareholders<br>holding<br>securities in                                   | <ol> <li>If you are already registered for NSDL IDeAS facility, please visit the<br/>e-Services website of NSDL. Open web browser by typing the<br/>following URL: <u>https://eservices.nsdl.com</u> either on a Personal<br/>Computer or on a mobile. Once the home page of e-Services is</li> </ol>                                                                                                    |

**CORP. OFF. –** Chamber no.-2/1, 1<sup>st</sup> Floor, Tower C, Plot No.1, Sector-90, Expressway, Noida (UP)-201305 **Ph.No.**9355777335-36, **Email:** bharat.ekansh.ltd@gmail.com

| demat mode<br>with <b>NSDL</b>                                                                                                    | launched, click on the "Beneficial Owner" icon under "Login" which is<br>available under 'IDeAS' section. A new screen will open. You will<br>have to enter your User ID and Password. After successful<br>authentication, you will be able to see e-Voting services. Click on<br>"Access to e-Voting" under e-Voting services and you will be able to<br>see e-Voting page. Click on company name or e-Voting service<br>provider name and you will be re-directed to e-Voting service<br>provider website for casting your vote during the remote e-Voting<br>period or joining virtual meeting & voting during the meeting.                                                                                                    |
|----------------------------------------------------------------------------------------------------|----------------------------------------------------------------------------------------------------|
|                                                                                                    | <ol> <li>If the user is not registered for IDeAS e-Services, option to register is<br/>available at <u>https://eservices.nsdl.com</u>. Select "Register Online for<br/>IDeAS "Portal or click at<br/><u>https://eservices.nsdl.com/SecureWeb/IdeasDirectReg.jsp</u></li> </ol>                                                                                                    |
|                                                                                                    | 3) Visit the e-Voting website of NSDL. Open web browser by typing the following URL: <u>https://www.evoting.nsdl.com/</u> either on a Personal Computer or on a mobile. Once the home page of e-Voting system is launched, click on the icon "Login" which is available under 'Shareholder/Member' section. A new screen will open. You will have to enter your User ID (i.e. your sixteen digit demat account number hold with NSDL), Password/OTP and a Verification Code as shown on the screen. After successful authentication, you will be redirected to NSDL Depository site wherein you can see e-Voting page. Click on company name or e-Voting service provider name and you will be redirected to e-Voting service provider website for casting your vote during the remote e-Voting period or joining virtual meeting & voting during the meeting |
| Individual<br>Shareholders<br>(holding<br>securities in<br>demat mode)<br>login through<br>their<br><b>Depository</b><br><b>Participants</b> | You can also login using the login credentials of your demat account<br>through your Depository Participant registered with NSDL/CDSL for<br>e-Voting facility. After Successful login, you will be able to see e-<br>Voting option. Once you click on e-Voting option, you will be<br>redirected to NSDL/CDSL Depository site after successful<br>authentication, wherein you can see e-Voting feature. Click on<br>company name or e-Voting service provider name and you will be<br>redirected to e-Voting service provider website for casting your vote<br>during the remote e-Voting period or joining virtual meeting &<br>voting during the meeting.                                                                                                    |

**Important note:** Members who are unable to retrieve User ID/ Password are advised to use Forget User ID and Forget Password option available at above mentioned website.

CORP. OFF. – Chamber no.-2/1, 1<sup>st</sup> Floor, Tower C, Plot No.1, Sector-90, Expressway, Noida (UP)-201305 Ph.No.9355777335-36, Email: bharat.ekansh.ltd@gmail.com

<u>Helpdesk for Individual Shareholders holding securities in demat mode for any technical</u> <u>issues related to login through Depository i.e. CDSL and NSDL</u>

| Login type                                                               | Helpdesk details                                                                                                    |
|--------------------------------------------------------------------------|----------------------------------------------------------------------------------------------------|
| Individual Shareholders holding<br>securities in Demat mode with<br>CDSL | Members facing any technical issue in login can<br>contact CDSL helpdesk by sending a request at<br><u>helpdesk.evoting@cdslindia.com</u> or contact at<br>022- 23058738 and 22-23058542-43. |
| Individual Shareholders holding<br>securities in Demat mode with<br>NSDL | Members facing any technical issue in login can<br>contact NSDL helpdesk by sending a request at<br>evoting@nsdl.co.in or call at toll free no.: 1800<br>1020 990 and 1800 22 44 30          |

- (v) Login method for e-Voting and joining virtual meetings for **Physical shareholders and** shareholders other than individual holding in Demat form.
  - 1) The shareholders should log on to the e-voting website <u>www.evotingindia.com</u>.
  - 2) Click on "Shareholders" module.
  - 3) Now enter your User ID
    - a. For CDSL: 16 digits beneficiary ID,
    - b. For NSDL: 8 Character DP ID followed by 8 Digits Client ID,
    - c. Shareholders holding shares in Physical Form should enter Folio Number registered with the Company.
  - 4) Next enter the Image Verification as displayed and Click on Login.
  - 5) If you are holding shares in demat form and had logged on to <u>www.evotingindia.com</u> and voted on an earlier e-voting of any company, then your existing password is to be used.
  - 6) If you are a first-time user follow the steps given below:

|            | For Physical shareholders and other than individual shareholders          |  |  |
|------------|---------------------------------------------------------------------------|--|--|
|            | holding shares in Demat.                                                  |  |  |
| PAN        | Enter your 10 digit alpha-numeric *PAN issued by Income Tax Department    |  |  |
|            | (Applicable for both demat shareholders as well as physical shareholders) |  |  |
|            | • Shareholders who have not updated their PAN with the                    |  |  |
|            | Company/Depository Participant are requested to use the sequence          |  |  |
|            | number sent by Company/RTA or contact Company/RTA.                        |  |  |
| Dividend   | Enter the Dividend Bank Details or Date of Birth (in dd/mm/yyyy format)   |  |  |
| Bank       | as recorded in your demat account or in the company records in order to   |  |  |
| Details    | login.                                                                    |  |  |
| OR Date of | • If both the details are not recorded with the depository or company,    |  |  |
| Birth      | please enter the member id / folio number in the Dividend Bank            |  |  |
| (DOB)      | details field.                                                            |  |  |

- (vi) After entering these details appropriately, click on "SUBMIT" tab.
- (vii) Shareholders holding shares in physical form will then directly reach the Company selection screen. However, shareholders holding shares in demat form will now reach 'Password Creation' menu wherein they are required to mandatorily enter their login password in the new password field. Kindly note that this password is to be also used by the demat holders for voting for resolutions of any other company on which they are eligible to vote, provided that company opts for e-voting through CDSL platform. It is strongly recommended not to share your password with any other person and take utmost care to keep your password confidential.
- (viii) For shareholders holding shares in physical form, the details can be used only for e-voting on the resolutions contained in this Notice.
  - (ix) Click on the EVSN for "Bharat Ekansh Limited".
  - (x) On the voting page, you will see "RESOLUTION DESCRIPTION" and against the same the option "YES/NO" for voting. Select the option YES or NO as desired. The option YES implies that you assent to the Resolution and option NO implies that you dissent to the Resolution.
  - (xi) Click on the "RESOLUTIONS FILE LINK" if you wish to view the entire Resolution details.

- (xii) After selecting the resolution, you have decided to vote on, click on "SUBMIT". A confirmation box will be displayed. If you wish to confirm your vote, click on "OK", else to change your vote, click on "CANCEL" and accordingly modify your vote.
- (xiii) Once you "CONFIRM" your vote on the resolution, you will not be allowed to modify your vote.
- (xiv) You can also take a print of the votes cast by clicking on "Click here to print" option on the Voting page.
- (xv) If a demat account holder has forgotten the login password then Enter the User ID and the image verification code and click on Forgot Password & enter the details as prompted by the system.
- (xvi) Additional Facility for Non Individual Shareholders and Custodians –For Remote Voting only.
  - Non-Individual shareholders (i.e. other than Individuals, HUF, NRI etc.) and Custodians are required to log on to <u>www.evotingindia.com</u> and register themselves in the "Corporates" module.
  - A scanned copy of the Registration Form bearing the stamp and sign of the entity should be emailed to <u>helpdesk.evoting@cdslindia.com</u>.
  - After receiving the login details a Compliance User should be created using the admin login and password. The Compliance User would be able to link the account(s) for which they wish to vote on.
  - The list of accounts linked in the login should be mailed to helpdesk.evoting@cdslindia.com and on approval of the accounts they would be able to cast their vote.
  - A scanned copy of the Board Resolution and Power of Attorney (POA) which they have issued in favour of the Custodian, if any, should be uploaded in PDF format in the system for the scrutinizer to verify the same.
  - Alternatively Non Individual shareholders are required to send the relevant Board Resolution/ Authority letter etc. together with attested specimen signature of the duly authorized signatory who are authorized to vote, to the Scrutinizer and to the Company at the email address viz; bharat.ekansh.limited@gmail.com , if they have voted from individual tab & not uploaded same in the CDSL e-voting system for the scrutinizer to verify the same.

**CORP. OFF. –** Chamber no.-2/1, 1<sup>st</sup> Floor, Tower C, Plot No.1, Sector-90, Expressway, Noida (UP)-201305 **Ph.No.**9355777335-36, **Email:** bharat.ekansh.ltd@gmail.com

# PROCESS FOR THOSE SHAREHOLDERS WHOSE EMAIL/MOBILE NO. ARE NOT REGISTERED WITH THE COMPANY/DEPOSITORIES

1. For Physical shareholders- please provide necessary details like Folio No., Name of shareholder, scanned copy of the share certificate (front and back), PAN (self attested scanned copy of PAN card), AADHAR (self attested scanned copy of Aadhar Card) by email to **Company/RTA email id**.

2. For Demat shareholders -Please update your email id & Mobile No. with your respective Depository Participant (DP)

3. For Individual Demat shareholders – Please update your email id & mobile no. with your respective Depository Participant (DP) which is mandatory while e-Voting & joining virtual meetings through Depository.

If you have any queries or issues regarding attending AGM & e-Voting from the CDSL e-Voting System, you can write an email to <u>helpdesk.evoting@cdslindia.com</u> or contact at 022-23058738 and 022-23058542/43.

All grievances connected with the facility for voting by electronic means may be addressed to Mr. Rakesh Dalvi, Sr. Manager, (CDSL, ) Central Depository Services (India) Limited, A Wing, 25th Floor, Marathon Futurex, Mafatlal Mill Compounds, N M Joshi Marg, Lower Parel (East), Mumbai - 400013 or send an email to <u>helpdesk.evoting@cdslindia.com</u> or call on 022-23058542/43.

For Bharat Ekansh Limited

Sd/ Vishal Kumar Srivastava Director DIN: 08792936

**Date:** 31.08.2021 **Place:** New Delhi

CORP. OFF. – Chamber no.-2/1, 1<sup>st</sup> Floor, Tower C, Plot No.1, Sector-90, Expressway, Noida (UP)-201305 Ph.No.9355777335-36, Email: bharat.ekansh.ltd@gmail.com

#### ATTENDANCE SLIP

# PLEASE FILL ATTENDANCE SLIP AND HAND IT OVER AT THE ENTRANCE OF THE MEETING VENUE

| Name                                        |  |
|---------------------------------------------|--|
|                                             |  |
|                                             |  |
| Address                                     |  |
| DP-ID/CLIENT-ID*                            |  |
| Regd. Folio No.#                            |  |
| No. of shares held                          |  |
|                                             |  |
| Whether the member is attending the meeting |  |
| in person or by proxy or by authorized      |  |
| representative.                             |  |
| Name of the proxy (to be filed in if proxy  |  |
| attends instead of the member).             |  |

\*Applicable for investors holding shares in Electronic form. # Applicable for investors holding shares in Electronic form.

I certify that I am a registered Shareholders/Proxy for the registered Shareholder of the Company. I/we hereby record my/our presence at the Annual General Meeting of the Company held on Wednesday, August 31, 2022 at 2.00 P.M, at the Registered Office of the Company situated at PLOT 586, Pocket C, IFC, Ghazipur, Delhi 110096.

Signature of the Member/Proxy (To be signed at the time of handing over the slip)

CORP. OFF. – Chamber no.-2/1, 1<sup>st</sup> Floor, Tower C, Plot No.1, Sector-90, Expressway, Noida (UP)-201305 Ph.No.9355777335-36, Email: bharat.ekansh.ltd@gmail.com

#### Form No. MGT-11 Proxy Form

(Pursuant to Section 105(6) of the Companies Act, 2013 and Rule 19(3) of the Companies (Management and Administration) Rules, 2014) **CIN:** L74899DL1985PLC020973

Name of the Company: BHARAT EKANSH LIMITED

Registered Office: PLOT 586, Pocket C, IFC, Ghazipur, Delhi 110096

| Name of the                                                    |  |                 |  |
|----------------------------------------------------------------|--|-----------------|--|
| Member(s)                                                      |  |                 |  |
| Registered Address:                                            |  |                 |  |
| E-mail Id:                                                     |  |                 |  |
| *DP Id. / Client Id.                                           |  | Regd. Folio No. |  |
| (* Applicable for members helding share(s) in electronic form) |  |                 |  |

(\* Applicable for members holding share(s) in electronic form)

I / We, being the member(s) of ...... shares of the above named company, hereby appoint:

| 1. | Name      | : | _                |
|----|-----------|---|------------------|
|    | Address   | : | _                |
|    | E-mail ID | : | _                |
|    | Signature | : | , or failing him |

| 2. | Name      | -  |
|----|-----------|----|
|    | Address   | ·  |
|    | E-mail ID | •  |
|    | Signature | :, |

as my/our proxy to attend and vote (on a poll) for me/us and on my/our behalf at the Annual General Meeting of the Company, to be held on Thursday, September 30, 2021 at 11.00 A.M, at the Registered Office of the Company situated at PLOT 586, Pocket C, IFC, Ghazipur, Delhi 110096 and at any adjournment thereof in respect of such resolutions as are indicated below:

| Resolution<br>No. | Resolutions                                                                                                    | Resolutions Option |         |
|-------------------|----------------------------------------------------------------------------------------------------|--------------------|---------|
|                   |                                                                                                    | For                | Against |
| 1                 | Adoption of Audited Standalone Financial<br>Statements for the Financial Year ended on March<br>31, 2021                                                                                                    |                    |         |
| 2                 | Adoption of Audited Consolidated Financial<br>Statements for the Financial Year ended March 31,<br>2021                                                                                                    |                    |         |
| 3                 | Re-appoint the Directors, liable to retire by rotation:<br>a) To appoint Director in place of Mr. Vishal Kumar<br>Srivastava (DIN: 08792936), who retires by rotation<br>and being eligible, offers himself for re-appointment. |                    |         |
| 4                 | Re-appoint M/s PLK & Associates, Chartered<br>Accountants (FRN: 024619N), as the statutory<br>Auditor of the Company                                                                                                    |                    |         |

**REGD. OFF.** –Plot No-586, Pocket C, IFC, Ghazipur, Delhi 110096 **CIN:** L74899DL1985PLC020973, **Website:** www.bharatekanshlimited.com

CORP. OFF. - Chamber no.-2/1, 1st Floor, Tower C, Plot No.1, Sector-90, Expressway, Noida (UP)-201305 Ph.No.9355777335-36, Email: bharat.ekansh.ltd@gmail.com

Signed this \_\_\_\_\_ day of \_\_\_\_\_ 2022.

Signature of Shareholders(s)

Signature of Proxy holders(s) Note:

- 1. This form of proxy in order to be effective should be duly completed and deposited at the Registered Office of the Company, not less than 48 hours before the commencement of the Meeting.
- 2. For the resolution and Notes, please refer to the Notice of the Annual General Meeting.
- 3. It is optional to put  $a(\sqrt{})$  in the appropriate column against the Resolution indicated in the Box. If, you leave the 'For' and 'against' column blank against any or all Resolutions, your Proxy will be entitled to vote in the manner as he/she think appropriate.

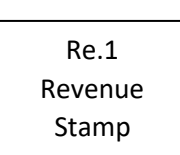

Affix Revenue Stamp

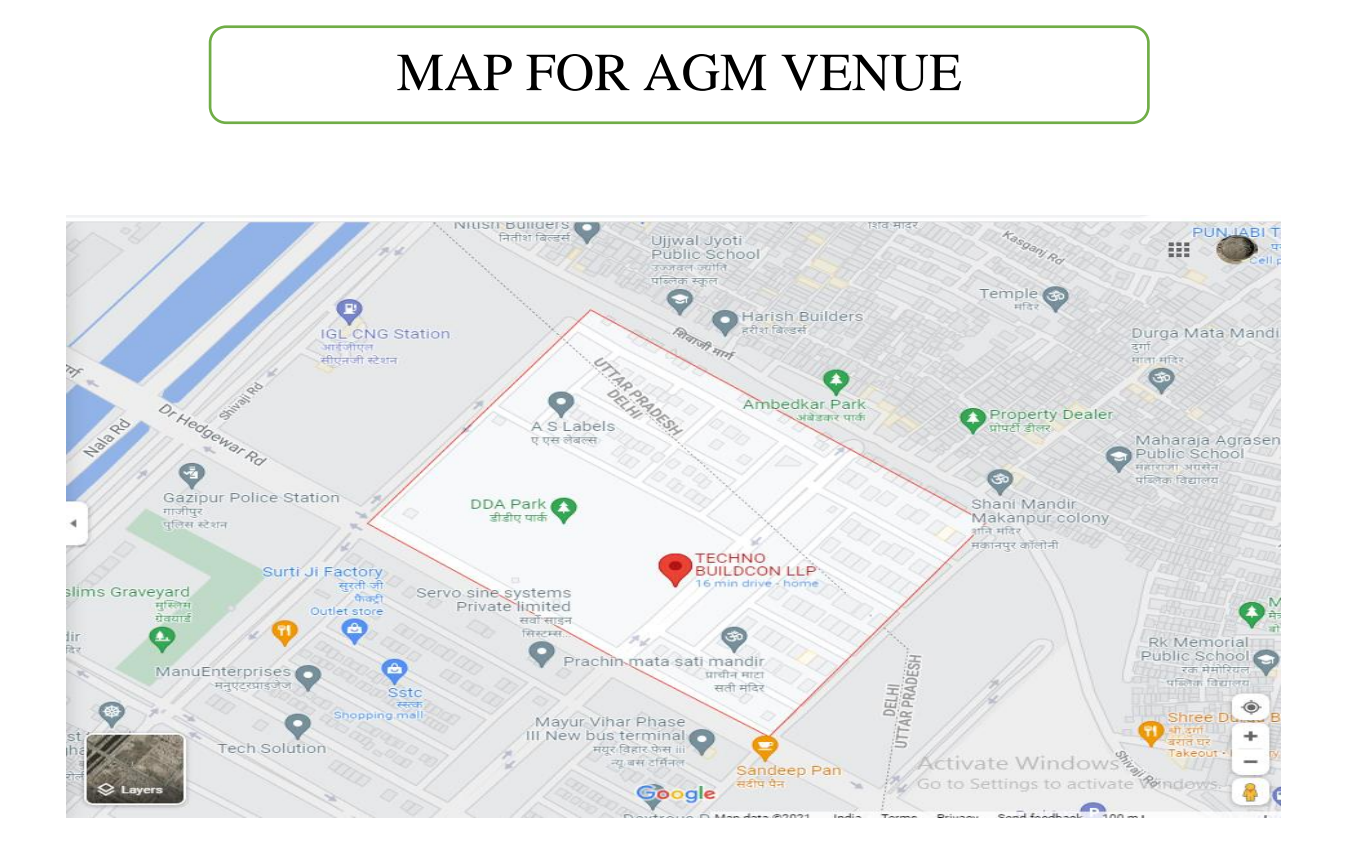